# 9800 WLCでのオフライン(エアギャップ)ライ センスの設定

| 内容                  |
|---------------------|
| <u>はじめに</u>         |
| 前提条件                |
| <u>要件</u>           |
| <u>使用するコンポーネント</u>  |
| <u>設定</u>           |
| <u>ネットワーク図</u>      |
| <u>コンフィギュレーション</u>  |
| <u>ステップ1:WLC上</u>   |
| <u>ステップ 2:CSSM上</u> |
| <u>ステップ 3:WLC上</u>  |
|                     |
| トラブルシュート            |
| 参考資料                |

#### はじめに

このドキュメントでは、Catalyst 9800ワイヤレスLANコントローラ(WLC)でオフライン(エアギャップ)ライセンスを設定する方法について説明します。

### 前提条件

#### 要件

9800 WLCとCSSM(Cisco Smart Software Manager)ポータルの基本動作に関する推奨知識。

使用するコンポーネント

このドキュメントの情報は、次のソフトウェアとハードウェアのバージョンに基づいていますが、17.3以降のすべてのバージョンに適用されます。

• 仮想9800-CL WLCバージョン17.9.5

このドキュメントの情報は、特定のラボ環境にあるデバイスに基づいて作成されました。このド キュメントで使用するすべてのデバイスは、クリアな(デフォルト)設定で作業を開始していま す。本稼働中のネットワークでは、各コマンドによって起こる可能性がある影響を十分確認して ください。 ネットワーク図

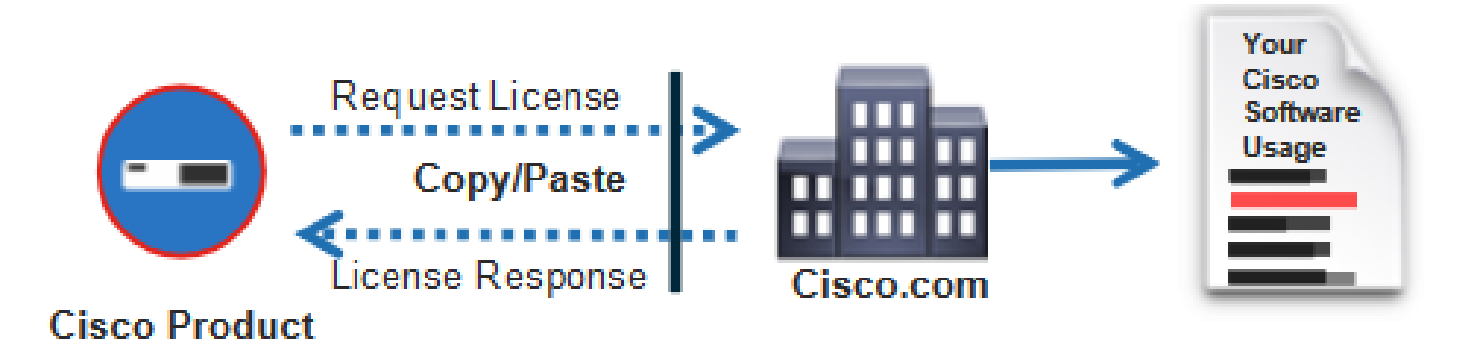

コンフィギュレーション

ステップ 1 : WLC上

1. ライセンス接続モードをAir Gapに、AirGap機能をEnabledに設定します。

| ¢ | cisco             | Cisco C | atal | yst 9800-0 | CL Wireless  | s Controller    | Welcome adm | in 🖌    | <b>V</b> a | <b>100</b> | ٥ | 14 G | 0 | Search APs and Clients | Q | Feedback | 2 <sup>7</sup> (1 | Þ |
|---|-------------------|---------|------|------------|--------------|-----------------|-------------|---------|------------|------------|---|------|---|------------------------|---|----------|-------------------|---|
| 0 | , Search Menu Ite | ems     |      | Licensing  |              |                 |             |         |            |            |   |      |   |                        |   |          |                   |   |
|   | Dashboard         |         | I.   | General    | Service Sett | Policy At       | tributes    |         |            |            |   |      |   |                        |   |          |                   |   |
| 3 | Monitoring        |         | >    | CSSM Con   | nectivity    | Connection Mo   | de          | Air Gap | 1          | ¥          |   |      |   |                        |   |          |                   |   |
| Ľ | Configuration     |         | >    |            |              | Air Gap Feature | 9           | ENABLED |            | )          | J |      |   |                        |   |          |                   |   |
| ŝ | Administratio     | n       | >    |            |              |                 |             |         |            |            |   |      |   |                        |   |          |                   |   |
| C | Licensing         |         |      |            |              |                 |             |         |            |            |   |      |   |                        |   |          |                   |   |
| × | Troubleshoot      | ting    |      |            |              |                 |             |         |            |            |   |      |   |                        |   |          |                   |   |

The CLI equivalent is:

9800-17-09-05(config)#license smart transport off

2. WLCからRUMレポートをエクスポートします。これにより、現在のライセンスの消費量がフ ァイルに保存されます。

9800-17-09-05#license smart save usage all file bootflash:rum.txt

ステップ 2 : CSSM上

1. CSSMアカウントにログインします。

2. 「レポート」タブにナビゲートし、「使用状況データファイル」にナビゲートします。Usage Data Filesをクリックします。

| Smart Software Licensing                                                                                                    | Feedback   | Support | Help |
|----------------------------------------------------------------------------------------------------|------------|---------|------|
| Alerts   Inventory   Convert to Smart Licensing Reports   Preferences   On-Prem Accounts   Activity                                    |            |         |      |
| Reports                                                                                                    |            |         |      |
| Report Usage Data Files Reporting Policy Synch File for Device Controllers                                                             |            |         |      |
| Devices can be configured to report the features that they are using.                                                                  |            |         |      |
| This usage then determines which licenses are needed, in order to be compliant. Upload Usage Data Search by File Name, Virtual Account |            | ٩,      |      |
| Image Data File         Reported         Virtual Account         Reporting Status         Devices         Ackn                         | owledgemer | nt      |      |

3. Browseをクリックし、WLCから取得したRUMレポートを選択します。Upload Dataをクリック します。

# Upload Usage Data

Please select the Usage File you wish to upload.

| <ul> <li>Usage Data File:</li> </ul> | Browse No File Chosen |             |        |
|--------------------------------------|-----------------------|-------------|--------|
|                                      |                       | Upload Data | Cancel |

4. RUMレポートがCSSMにアップロードされると、Acknowledgement列の下にDownloadボタン が表示されます。Downloadをクリックします。

| Reports                     |                                                                                                    |                  |                                                    |                |           |        |         |                 |      |  |  |
|-----------------------------|----------------------------------------------------------------------------------------------------|------------------|----------------------------------------------------|----------------|-----------|--------|---------|-----------------|------|--|--|
| Report                      | Usage Data Files                                                                                                    | Reporting Policy | Importing Policy Synch File for Device Controllers |                |           |        |         |                 |      |  |  |
| Devices can<br>This usage ( | Devices can be configured to report the features that they are using.<br>This usage then determines which licenses are needed, in order to be compliant, |                  |                                                    |                |           |        |         |                 |      |  |  |
| Upload                      | Upload Usage Data Search by File Name, Virtual Account                                                                                                   |                  |                                                    |                |           |        |         |                 | - Q, |  |  |
| (E Usage                    | Usage Data File                                                                                                    |                  |                                                    | Wrtual Account | Reporting | Status | Devices | Acknowledgement |      |  |  |
| num.04                      |                                                                                                    |                  | 2024 Feb-29 🚯 No Em                                |                |           | n.     | 2       | Download        |      |  |  |

ステップ 3:WLC上

WLCにACKをインポートします。

#### 確認

上記の設定手順を適用すると、CSSMのInventory>Product Instancesの下にWLCが表示されます。

HAペアからのアクティブWLCが登録されている場合、アクティブWLCとスタンバイWLCの両方 がCSSMの製品インスタンスタブに表示されます。

正常に設定されたWLCからの出力例を次に示します。

----- show license status -----

Utility: Status: DISABLED

Smart Licensing Using Policy: Status: ENABLED

Account Information: Smart Account:

As of Feb 29 15:24:40 2024 UTC Virtual Account:

Data Privacy: Sending Hostname: yes Callhome hostname privacy: DISABLED Smart Licensing hostname privacy: DISABLED Version privacy: DISABLED

Transport: Type: Transport Off

Policy: Policy in use: Merged from multiple sources. Reporting ACK required: yes (CISCO default) Unenforced/Non-Export Perpetual Attributes: First report requirement (days): 365 (CISCO default) Reporting frequency (days): 0 (CISCO default) Report on change (days): 90 (CISCO default) Unenforced/Non-Export Subscription Attributes: First report requirement (days): 90 (CISCO default) Reporting frequency (days): 90 (CISCO default) Reporting frequency (days): 90 (CISCO default) Report on change (days): 90 (CISCO default) Enforced (Perpetual/Subscription) License Attributes: First report requirement (days): 0 (CISCO default) Reporting frequency (days): 0 (CISCO default) Report on change (days): 0 (CISCO default) Export (Perpetual/Subscription) License Attributes: First report requirement (days): 0 (CISCO default) Reporting frequency (days): 0 (CISCO default) Report on change (days): 0 (CISCO default)

Miscellaneous: Custom Id:

Usage Reporting: Last ACK received: Feb 29 15:27:53 2024 UTC Next ACK deadline: May 29 15:27:54 2024 UTC Reporting push interval: 30 days Next ACK push check:

Next report push: Mar 30 15:27:54 2024 UTC Last report push: Feb 29 15:27:54 2024 UTC Last report file write:

Trust Code Installed: Active: PID:C9800-CL-K9,SN:

INSTALLED on Feb 29 15:27:53 2024 UTC Standby: PID:C9800-CL-K9,SN:

INSTALLED on Feb 29 15:27:53 2024 UTC

# トラブルシュート

CSSMポータルへのRUMのアップロードが失敗する場合は、WLCがポータルへの直接接続によっ てすでに登録されていることが原因である可能性があります。CSSMインベントリからデバイス を削除します。その後、RUMレポートをアップロードできます。

## 参考資料

• SLUPによるライセンスの設定

翻訳について

シスコは世界中のユーザにそれぞれの言語でサポート コンテンツを提供するために、機械と人に よる翻訳を組み合わせて、本ドキュメントを翻訳しています。ただし、最高度の機械翻訳であっ ても、専門家による翻訳のような正確性は確保されません。シスコは、これら翻訳の正確性につ いて法的責任を負いません。原典である英語版(リンクからアクセス可能)もあわせて参照する ことを推奨します。